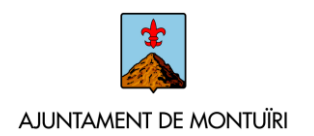

# MANUAL D'ACCÉS I TRAMITACIÓ A LA SEU ELECTRÒNICA

## 1 – ACCÉS A LA SEU ELECTRÒNICA

L'accés a la **Seu Electrònica** de l'Ajuntament de Montuïri es realitza a través de l'adreça <u>https://montuiri.eadministracio.cat</u>. També s'hi pot accedir des de la web municipal <u>http://www.ajmontuiri.net</u>, clicant a l'apartat Seu electrònica.

Al menú principal hi trobam 3 pestanyes: INFORMACIÓ GENERAL, CATÀLEG DE TRÀMITS I CARPETA CIUTADANA.

| CENERAL CATALEG DE TRAMITS CARPETA ELECTRÔNICA CATALEG DE TRAMITS CARPETA ELECTRÔNICA CATALEG DE TRAMITS CARPETA ELECTRÔNICA CATALEG DE TRAMITS CARPETA ELECTRÔNICA CATALEG DE TRAMITS CARPETA ELECTRÔNICA CATALEG DE TRAMITS CARPETA ELECTRÔNICA CATALEG DE TRAMITS CARPETA ELECTRÔNICA CATALEG DE TRAMITS CARPETA ELECTRÔNICA CATALEG DE TRAMITS CARPETA ELECTRÔNICA CARPETA ELECTRÔNICA CARPETA CARPETA ELECTRÔNICA CARPETA CARPETA ELECTRÔNICA CARPETA CARPETA CARPETA CARPETA CARPETA CARPETA CARPETA CARPETA CARPETA CARPETA CARPETA CA                                                      | datarma per la gestó de la situació de crisi sanitària ocasionada per la COVID-19,<br>de la supersa mesura s'aplicia a tot el sector public definir a la L'PAC, que segora el<br>se futtars que integren les de la Libit Organica 41'991, d'1 de juny, dels estats d'alarma,<br>en da ta d'auti unolt possible aquesta prórraga.<br>rotorrogues que es realitzen sobre el mateix:                                                                                                    |
|----------------------------------------------------------------------------------------------------|----------------------------------------------------------------------------------------------------|
| NT DE AJONIQUE<br>GENERAL CATALEG DE TRAMITS CAPPETA ELECTRÒNICA<br>ACADECÓ DE L'ESTAT D'ALARMA<br>Ia Disposició addicional tercera del Reial Decret 463/2020, de 14 de marc, pel que es declara festat<br>suppendo línterrupedo dels terminis per la tramitació dels procediments de les entitas del secori<br>comprèn a l'Administració General de l'Estat, les Administracions de les Comunitats Autònomes I l<br>sal Decret estableix que la durada d'aquesta situació excepcional tindrà un termini màxim de quina<br>step, habilita la seva pròrroga sempre que la mateixa sigui aprovada pel Congrés dels Diputats, ess<br>reprèn el comput de dels terminis un cop que el Reial Decret perdi la seva vigència o la perdin les<br>se destractions<br>responses l'internante de les terminis un cop que el Reial Decret perdi la seva vigència o la perdin les<br>se destractions<br>responses l'unatori de la durada d'aquesta situació excepcional tindrà un termini màxim de quina<br>seg de tràmits<br>response l'unatori de les terminis un cop que el Reial Decret perdi la seva vigència o la perdin les<br>seg de tràmits<br>responses l'unatori de la durada d'aquesta situació excepcional tindrà un termini màxim de quina<br>seg contractiona de la durada d'aquesta situació excepcional tindrà un termini màxim de quina<br>seg de tràmits<br>responses l'unatori de la durada d'aquesta situació excepcional tindrà un termini màxim de quina<br>seg de tràmits<br>responses l'unatori de la seva vigència o la perdin les<br>seg de tràmits<br>seg de tràmits<br>seg de tràmits<br>seg de tràmits<br>seg de tràmits<br>seg de tràmits de la durada d'aquesta de la durada d'aquesta d'aquesta de la durada d'aquesta de la durada d'aquesta de la dur | Talarma per la gestió de la situació de crisi sanitària ocasionada per la COVID-19,<br>públic. Aquesta mesura s'aplica a oto el sector públic defina a la LPAC, que segons el<br>5 finitais que integren les Administracions Locals.<br>el des si bé farticle siste de la Llei Orgànica 4/1981, d'1 de juny, dels estats d'alarma,<br>nt a data d'avui molt possible aquesta pròrroga.<br>entrogues que es realitzen sobre el mateix:<br>Eusta e electrònica<br>Eusta e electrònica<br>Euste electrònica<br>Euste electrònica<br>Egginren<br>Presentas<br>De moves dade |
| CATALEG DE TRAMITS     CARPETA ELECTRONICA  ACACIÓ DE L'ESTAT D'ALARMA  Is Disposició addicional tercera del Relai Decret 463/2020, de 14 de març, pel que es declara l'estat suspensió i interrupció dels terminis per la tramitació dels procediments de les entitas del secori comprén a fAdministració General de l'Estat, les Administracions de les Comuntats Autonomes I l hal Decret estableix que la durada d'aquesta situació excepcional tindrà un termini màxim de quina rege, habilita la seva prómoga sempre que la matexia sigui aprovada pel Congrés dels Diputats, ess regenten el cómput de dels terminis un cop que el Reial Decret perdi la seva vigència o la perdin les perden el cómput de dels terminis un cop que el Reial Decret perdi la seva vigència o la perdin les perden el cómput de dels terminis un cop que el Reial Decret perdi la seva vigència o la perdin les perden el cómput de dels terminis un cop que el Reial Decret perdi la seva vigència o la perdin les perden el cómput de dels terminis un cop que el Reial Decret perdi la seva vigència o la perdin les perdin el cómput de dels terminis un cop que el Reial Decret perdi la seva vigència o la perdin les perdin el comput de dels terminis un cop que el Reial Decret perdi la seva vigència o la perdin les perdin el cómput de dels terminis un cop que el Reial Decret perdi la seva vigència o la perdin les perdin el comput de dels terminis un cop que el Reial Decret perdi la seva vigència o la perdin les perdin el comput de dels terminis un cop que el Reial Decret perdi la seva vigència o la perdin les perdin el comput de dels terminis un cop que el Reial Decret perdi la seva vigència o la perdin les perdin el cómput de dels terminis un cop que el Reial Decret perdi la seva vigència o la perdin les perdin el comput de dels terminis un cop que el Reial Decret perdi la seva vigència o la perdin les perdin el comput de dels terminis un cop que el Reial Decret perdi la seva vigència o la perdin les perdi de tràmpits perdin el comput de dels terminis de les perdin termi                                                          | Talarma per la gestió de la situació de crisi sanitaria ocasionada per la COVID-19,<br>públic. Aquiesta mesura s'aplica a tot el sector públic definit a la LPAC, que segons el<br>5 finitais que integren lea Administrazionis Locals.<br>el des, si bé farticle sieà de la Llei Orgànica 4/1981, d'1 de juny, dels estats d'alarma,<br>nt a data d'avui molt possible aquesta pròrroga.<br>vitorrogues que es realitzen sobre el mateix:<br>El siste el ectrónica<br>El siste el ectrónica<br>El senses<br>Presentas<br>Presentas<br>El senses dades                  |
| CATALEG DE TRAMITS     CARPETA ELECTRÒNICA  AAACCIÓ DE L'ESTAT D'ALARMA  Is Disposició addicional tercera del Reial Decret 463/2020, de 14 de març, pel que es declara festat suspensió interrupció dels terminis per la tramtació dels procediments de les entitass del secori comprèn a l'Administració General de l'Estat, les Administracions de les Comunitats Autonomes II esta Decret estableix que la durada d'aquesta situació excepcional tindrà un termini màxim de quind rge, habilita la seva pròroga sempre que la materia sigui aprovada pel Congrés dels Diputats, ses i reprèn el còmput de dels terminis un cop que el Reial Decret perdi la seva vigència o la perdin les  rge de tràmits  rs DESTACATS  rs DESTACATS  ració i Funcionament  ració i Funcionament  ubbanisme i Habilarge ino i Territori  comprent i tractament of digues arencia  proveiment i tractament d'aigues ació Ciutadana in infraestructura Vidria in                                                                                                    | Tadarma per la gestió de la situació de crisi sanitaria ocasionada per la COVID-19,<br>biblic. Aquesta mesura signica a tot el sector públic definit a la DAC, que segons de<br>5 instatas que integren les Administrazions Locals.<br>un des si be farticle siste de la Liel Organica A1981, d1 de juny, dels estats d'alarma,<br>ra a data d'avui molt possible aquesta pròrrag.<br>strorrogues que es realitzen sobre el mateix:                                                                                                    |
| CENERAL CITÀLEG DE TRÀMITS CARPETÀ ELECTRÒNICA                                                                                                    | Adarma per la gestió de la situació de crisi sanitària ocasionada per la COVID-19,<br>públic. Aquesta mesura s'aplica a tot el sector públic definit a la LPAC, que segons el<br>5 instatas que integren les Administracions Locals.<br>el des, si be farticle sisté de la Llei Orgànica 41981, d'1 de juny, dels estats d'alarma,<br>et a data d'avui molt possible aquesta pròrroga.<br>roriorogues que es realitzen sobre el mateix.                                                                                                    |
| GENERAL     CATALEG DE TRÀMITS     CARPETÀ ELECTRÒNCA         ARACIÓ DE L'ESTAT D'ALARMA   Ia Disposició addicional tercera del Reial Decret 463/2020, de 14 de març, pel que es declara festat s uspensió i interrupció dels terminis per la tramitació dels procediments de les entitats del sector icompren a rAdministració General de Tistat, les Administracional de les Comunitats indxionnes i l inal Decret estableix que la durada d'aquesta situació excepcional tindrà un termini màxim de quina trage, habilita la seva pròrroga sempre que la mateixa sigui aprovada pel Congrés dels Diputats, ess a reprèn el còmput de dels terminis un cop que el Reial Decret perdi la seva vigència o la perdin les competentes competentes competentes competentes competentes competentes competentes competentes competentes competentes competentes contactes competentes contactes competentes contactes competentes contactes competentes contactes contactes competentes contactes competentes contactes competentes contactes contactes contactes contactes competentes contactes contac                                                                                                    | dalarma per la gestió de la situació de crisi sanitària ocasionada per la COVID-19,<br>públic. Aquesta mesura saplica a tot el ector públic definit a la LPAC, que segons el<br>a Entitates que integren les Administrations Localis.<br>el des, tib el farticle siste de la Lie Organica 4/1981, d'1 de juny, dels estats d'alarma,<br>et a data d'auu molt possible aquesta priorrega.<br>rororregues que es realitzen sobre el mateix.                                                                                                    |
| GENERAL     CATALLEG DE TRAMITS     CARPETA ELECTRONICA       ARACCIÓ DE L'ESTAT D'ALARMA       la Disposició addicional tercera del Reial Decret 463/2020, de 14 de març, pel que es declara l'estat<br>a suspensio i interrupció dels terminis per la tramtació dels procediments de les entitas del secto<br>i comprèn al Administració General de l'Estat, les Administracions de les Comuntats Autonomes i lu<br>Indi Decret estable que la durada de questa situado de excepcional tindrá un termini màxim de quina<br>rege, habilita la seva pròroga sempre que la mateixa sigui aprovada pel Congrés dels Diputats, ess<br>i reprèn el còmput de dels terminis un cop que el Reial Decret perdi la seva vigència o la perdin les<br>resprèn el soggetiments<br>incia General       IS DESTACATS<br>Incia General     COMPETÈNCIES I SERVEIS       Tadoi Funcionament<br>io i Territori     Medi ambient i Activitats<br>arència       arència     Proveriment i ractament d'algues<br>sació fiuncionament<br>io i Territori       arència     Proveriment i tractament d'algues<br>arència       arència     Proveriment i Activitats<br>arència       ació Clutadana     Infraestructura Viaria<br>activitationa                                                                                                    | falarma per la gestió de la situació de crisi sanitària ocasionada per la COVID-19,<br>públic Aquesta mesura s'aplica a tot el sector públic definit a la LPAC, que segons el<br>s Entitats que integren les Administracions Locals.<br>e dies, si bé l'article sisè de la Liei Orgànica 41381, d'1 de juny, dels estats d'alarma,<br>ra a data d'auti no possible aquesta pròrraga.<br>rròrragues que es realitzen sobre el mateix.                                                                                                    |
| ARACIÓ DE L'ESTAT D'ALARMA Is Disposició addicional tercera del Reial Decret 463/2020, de 14 de març, pel que es declara festat<br>a suspensió interrupció dels terminis per la tramtació dels procediments de les conuntats del sector<br>comprèn a l'Administració General de l'Estat, les Administracions de les Conuntats del sector<br>ial Decret estableix que la durada d'aquesta situació excepcional tindrà un termini màxim de quinz<br>rege, habilita la seva pròrroga sempre que la mateixa sigui aprovada pel Congrés dels Diputats, ess<br>i reprèn el còmput de dels terminis un cop que el Reial Decret perdi la seva vigència o la perdin les<br>esg de tràmits<br>Is DESTACATS<br>teres i Suggeriments<br>incia General<br>IN OBERT COMPETÈNCIES I SERVEIS<br>tració i Funcionament Urbanisme i Habitatge<br>ió i Territori Medi ambient i Activitats<br>arència Proveiment i tractament d'aigues<br>apació Ciutadana Infraestructura Viària<br>ol Serveis Socialis                                                                                                    | d'alarma per la gestió de la situació de crisi sanitària ocasionada per la COVID-19,<br>públic Aquesta mesura s'aplica a tot el sector públic definit a la LPAC, que segons el<br>s Entitats que integren les Administracions Locals.<br>e dies, si bé l'article siste de la Llei Orgànica 4/1981, d'1 de juny, dels estats d'alarma,<br>en a data d'auti possible aquesta prórroga.<br>prórrogues que es realitzen sobre el mateix:                                                                                                    |
| ARACIÓ DE L'ESTAT D'ALARMA  Is Disposico addicional tercera del Reial Decret 463/2020, de 14 de març, pel que es declara lestat a suspensió l'interrupció dels terminis per la tramitació dels procediments de les entitas del secto comprèn a l'Andministració General de l'Estat, les Administracionas de les Comunitats Autonomes II and Decret estableix que la durada d'aquesta situació eccepcional tindrà un termini màxim de quin tege, habilita la seva pròrroga sempre que la mateixa sigui aprovada pel Congrés dels Diputats, ess reprèn el còmput de dels terminis un cop que el Reial Decret perdi la seva vigència o la perdin les  esg de tràmits  rs DESTACATS  rs DESTACATS  ració i Funcionament  urbanisme i Habitatge ió i Territori  Adedi ambient i Activitats arència  Proveiment I tractament d'aigues acadó Ciutadana infraestructura Viària ol  Errete Socialis                                                                                                    | dalarma per la gestió de la situació de crisi sanitària ocasionada per la COVID-19,<br>públic. Aquesta mesura s'aplica a tot el sector públic definit a la LPAC, que segons el<br>s Entitats que integren les Administraciones Locals.<br>e des, si bé farticle sibé de la Liei Orgànica 4/1981, d'1 de juny, dels estats d'alarma,<br>et a data d'auti molt possible aquesta pròrroga.<br>pròrrogues que es realitzen sobre el mateix:                                                                                                    |
| la Disposició addicional tercera del Reial Decret 463/2020, de 14 de març, pel que es declara l'estat<br>a suspensió i interrupció dels terminis per la tramtació dels procediments de les entitas del secos<br>comprèn a l'Administració General de l'Estat, les Administracions de les Comunitats Autònomes i<br>laial Decret estableix que la durada d'aquesta situació excepcional tindrà un termini màxim de quin:<br>etge, habilita la seva pròrroga sempre que la mateixa sigui aprovada pel Congrés dels Diputats, ess<br>i reprèn el còmput de dels terminis un cop que el Reial Decret perdi la seva vigència o la perdin les<br>egg de tràmits<br>tras dels terminis un cop que el Reial Decret perdi la seva vigència o la perdin les<br>i reprèn el còmput de dels terminis un cop que el Reial Decret perdi la seva vigència o la perdin les<br>egg de tràmits<br>tres i Suggeriments<br>incia General<br>ERN OBERT<br>trasdo i Funcionament<br>i di Territori<br>arencia<br>proveiment i tractament d'algues<br>ació Ciutadana<br>infraestructura Viària<br>ol<br>Serveits Socialis                                                                                                    | dalarma per la gestió de la situació de crisi sanitària ocasionada per la COVID-19,<br>públic. Aquesta mesura s'aplica a tot el sector públic definit a la LPAC, que segons el<br>5 Entotas que integren les Administracions Locals.<br>el des, si be farricle sisè de la Llei Orgànica 4/1981, d'1 de juny, dels estats d'alarma,<br>nt a data d'avui molt possibile aquesta pròrroga.<br>robrogues que es realitzen sobre el mateix.                                                                                                    |
| a sispensió l interrupció dels terminis per la tramitació dels procedimens de les entitats del secto<br>comprèn a l'Administració General de l'Estat, les Administracions de les Comunitats Autonomes i l<br>ial Decret estableix que la durada d'aquesta situació excepcional tindrà un termini màxim de quini<br>erge, habilita la seva pròroga sempre que la mateixa sigui aprovada pel Congrés dels Diputats, ess<br>s reprèn el còmput de dels terminis un cop que el Reial Decret perdi la seva vigència o la perdin les<br>egg de tràmits<br>TS DESTACATS<br>Incia General<br>COMPETÈNCIES I SERVEIS<br>tració i Funcionament<br>di l'Enritori Medi ambient i Activitats<br>arencia Proveïnent i tractament d'aigues<br>ació Ciutadana Infraestructura Viaria<br>ol Enveis Socials                                                                                                    | públic. Aqueta mesura s'aplica a tot el sector públic definit a la LPAC, que segons el<br>5 Initiats que integren les Administracions Locals.<br>el des, si bé farricle site de la Llei Organica 4/1981, d'1 de juny, dels estats d'alarma,<br>nt a data d'avui molt possible aquesta pròrroga.<br>indrogues que es realitzen sobre el mateix:                                                                                                    |
| comprèn a l'Administració General de l'Estat, les Administracions de les Comunitats Autonomes I i al Derret estableix que la durada d'aquesta situació excepcional tindrà un termini màxim de quin, erge, habilita la seva pròrroga sempre que la mateixa sigui aprovada pel Congrés dels Diputats, ess s reprèn el còmput de dels terminis un cop que el Reial Decret perdi la seva vigència o la perdin les egg de tràmits  FS DESTACATS kres l'Suggeriments incia General  KRN OBERT  COMPETÈNCIES I SERVEIS  tració i Functionament Urbanisme i Habitatge ió i Territori Medi ambient i Activitats arencia Proveiment i tractament d'aigues ació Ciutadana Infraestructura Viaria ol Serveis Socialis                                                                                                    | 5 Initials que integren les Administrations Locals.<br>et dies, is lé de la Liel Orgànica 4/1981, d'1 de juny, dels estats d'alarma,<br>nt a data d'avui molt possible aquesta pròrroga.<br>vròrrogues que es realitzen sobre el mateix.<br>La meva carpeta electrònica<br>Els meus<br>Els meus<br>Registres<br>Registres<br>Portafirmas                                                                                                    |
| eial Decret establek que la durada d'aquesta situació excepcional tindrà un termini màxim de quin<br>erge, habilita la seva pròrroga sempre que la mateixa sigui aprovada pel Congrés dels Diputats, ess<br>s reprèn el còmput de dels terminis un cop que el Reial Decret perdi la seva vigència o la perdin les<br>egg de tràmits<br>IS DESTACATS<br>IXES I Suggeriments<br>incia General<br>IXEN OBERT COMPETÈNCIES I SERVEIS<br>Ització i Funcionament Urbanisme i Habitatge<br>ió i Territori Medi ambient i Activitats<br>arência Proveiment i tractament d'ajgues<br>pació Ciutadana Infraestructura Vibria<br>ol Serveis Socials                                                                                                    | e des, si bé farricle sisé de la Liel Orgànica 4/1981, d'1 de juny, dels estats d'alarma,<br>nt a data d'avui moit possible aquesta pròrroga.<br>Irdrorgues que es realitzen sobre el mateix:                                                                                                    |
| er perèn el còmput de dels terminis un cop que el Reial Decret perdi la seva vigència o la perdin les  2g de tràmits  IS DESTACATS  IXes l Suggeriments Incia General  IXEN OBERT  COMPETÈNCIES I SERVEIS  Ització i Funcionament Urbanisme i Habitarge Ió i Territori Medi ambient i Activitats arência Proveïment i tractament d'algües aació Ciutadana Infraestructura Vibria ol Serveis Socialis                                                                                                    | rròrrogues que es realitzen sobre el mateix:<br>La meva carpeta electrònica<br>Eŭstia electrònica<br>Es meus<br>expedients<br>Portafirmas<br>Les meves dades                                                                                                    |
| eg de tràmits  Stepferen compos de des deminio di cop que en real Decles perdina servi vigencia d'a perdin es  Eg de tràmits  Step Suggeriments Incia General  Stro OBERT  COMPETÈNCIES I SERVEIS  Ització i Functionament Urbanisme i Habitarge Ió i Territori Medi ambient i Activitats arência Proveïment i tractament d'algües aació Ciutadana Infraestructura Vibria ol Serveis Socialis                                                                                                    | La meva carpeta electrònica<br>Bústia electrònica<br>Els meus<br>expedients<br>Portafirmas<br>Les meves dades                                                                                                    |
| eg de tràmits                                                                                                    | La meva carpeta electrònica<br>Eusta electrònica<br>Els meus<br>expedients<br>Porafirmas<br>Les meves dades                                                                                                    |
| eg de tràmits  SDESTACATS  Kes I Suggeriments Incia General  RN OBERT  COMPETÈNCIES I SERVEIS  Ització i Funcionament Urbanisme i Habitatge ió i Territori Medi ambient i Activitats arência Proveiment i tractament d'aigües aació Ciutadana Infraestructura Vibria ol Erveis Socialis Structure Chandinge                                                                                                    | La meva carpeta electrònica<br>Bústia electrònica<br>Bústia electrònica<br>Els meus<br>expedients<br>Portafirmas<br>Les meves dades                                                                                                    |
| TS DESTACATS  TS DESTACATS  TS DESTACATS  TRIN OBERT  TCOMPETÈNCIES I SERVEIS  Tració i Funcionament Urbanisme I Habitarge tió I Territori Medi ambient I Activitats arência Proveiment I tractament d'algües acació Ciutadana Infraestructura Vibria ol Serveis Socialis Serveis Facadies                                                                                                    | Bústia electrónica Els meus<br>Bústia electrónica Els meus<br>expedients Portafirmas<br>Registres<br>Registres                                                                                                    |
| TS DESTACATS  Ixes I Suggeriments Incia General  IXEN OBERT COMPETÈNCIES I SERVEIS Ització i Funcionament Urbanisme I Habitatge iói Territori Medi ambient I Activitats arência Proveiment i tractament d'algües ació Clutadana Infraestructura Vibria ol Erveis Socialis Erveis Chardies                                                                                                    | Bústia electrònica Els meus expedients Portafirmas<br>Registres Les meves dades                                                                                                    |
| ixes i Suggeriments<br>incia General<br>IXEN OBERT COMPETÈNCIES I SERVEIS<br>ització i Funcionament Urbanisme i Habitatge<br>16) Territori Medi ambient i Activitats<br>artência Proveiment i tractament d'algües<br>acció Ciutadana Infraestructura Viaria<br>ol Serveis Socialis                                                                                                    | Bústa electrónica Els meus Portafirmas           Registres         Les meves dades                                                                                                    |
| Incla General  IRN OBERT COMPETÈNCIES I SERVEIS Ització i Funcionament Urbanisme i Habitatge ió i Territori Medi ambient i Activitats arància Proveïment i tractament d'algües ació Ciutadana Infraestructura Viària ol Serveis Socials Serveis Fundiese                                                                                                    | Registres<br>presentats<br>Les meves dades                                                                                                    |
| IRN OBERT COMPETÈNCIES I SERVEIS<br>Ització i Funcionament Urbanisme i Habitatge<br>ió i Territori Medi ambient i Activitats<br>arància Proveïment i tractament d'algües<br>sació Ciutadana Infraestructura Viària<br>ol Serveis Socialis<br>Serveis Fundices                                                                                                    | Registres Les meves dades                                                                                                    |
| ERN OBERT COMPETÈNCIES I SERVEIS<br>Ització i Funcionament Urbanisme i Habitatge<br>jó i Territori Medi ambient i Activitats<br>arància Proveiment i tractament d'algues<br>pació Ciutadana Infraestructura Viária<br>ol Serveis Socials<br>Serveis Fundices                                                                                                    | Registres Les meves dades<br>presentats                                                                                                    |
| Itzadó i Funcionament Urbanisme i Habitatge<br>ió I Territori Medi ambient i Activitats<br>arència Proveïment i tractament d'aigües<br>pació Ciutadana Infraestructura Viária<br>ol Serveis Socials<br>Serveis Teradoles                                                                                                    |                                                                                                    |
| ide of the second second                                                           |                                                                                                    |
| arência Proveïment i tractament d'algües<br>pació Ciutadana Infraestructura Viària<br>ol Serveis Socials                                                                                                    | Serveis electrópics                                                                                                    |
| pació Clutadana Infraestructura Viària<br>ol Serveis Socials                                                                                                    |                                                                                                    |
| ol Serveis Socials                                                                                                    | _                                                                                                    |
| Som water Civendaya                                                                                                    |                                                                                                    |
| Seguretat Ciutagana                                                                                                    | Òrgans col·legiats Factura electrònica Portal de<br>transparència                                                                                                    |
| NISTRACIO GENERAL<br>Tràfic i Transport                                                                                                    |                                                                                                    |
| aria General Venda Ambulant                                                                                                    | ✓ <u>ů</u>                                                                                                    |
| ioni Sanitat                                                                                                    | Validació de Empleats i càrrecs<br>documents públics                                                                                                    |
| ios Humans Cementiris                                                                                                    | additional province                                                                                                    |
| ptes Jurídics Educació, Cultura i Esports                                                                                                    |                                                                                                    |
| ictació Arbitratge i Consum                                                                                                    | Tauler d'anuncis +                                                                                                    |
| ncions                                                                                                    |                                                                                                    |
| istració Electrònica HISENDA PUBLICA                                                                                                    | _                                                                                                    |
| ció de Dades Liquidació i Gestió tributària                                                                                                    | ACTA DEL PLE 2020-0001 [Esborrany d'acta]                                                                                                    |
| Recaptació                                                                                                    |                                                                                                    |
| Tresoreria                                                                                                    |                                                                                                    |
|                                                                                                    |                                                                                                    |
|                                                                                                    |                                                                                                    |
|                                                                                                    |                                                                                                    |

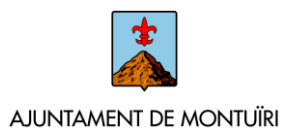

**INFORMACIÓ GENERAL:** Des d'aquesta pestanya tenim accés directe als tràmits, diversos serveis electrònics, a la carpeta electrònica, al tauler d'anuncis, etc.

**CATÀLEG DE TRÀMITS:** En aquesta pestanya apareixeran tots els tràmits que l'ajuntament posa a l'abast per a la tramitació electrònica, amb tres opcions: la informació del tràmit, la descàrrega de formulari i la tramitació electrònica. Al catàleg de tràmits, podem trobar tots els tràmits classificats per matèria (des del desplegable). A més, amb el cercador, es poden cercar tots per paraules relacionades.

**CARPETA ELECTRÒNICA:** En aquesta pestanya apareixerà la relació que la ciutadania té amb el seu ajuntament. Podrem consultar l'estat dels nostres expedients, rebre les pròpies notificacions electròniques a través de la bústia electrònica, consultar els registres presentats.

### 2 – TRAMITACIÓ ELECTRÒNICA

Per realitzar qualsevol tràmit electrònic, hem d'accedir a la pestanya **Catàleg de tràmits**, on tenim tots els procediments disponibles, classificats per matèries. Amb el cercador, podem localitzar tràmits indicant paraules relacionades amb aquest.

A mode d'exemple, a continuació mostram el tràmit de la "Sol·licitud de certificat o volant d'empadronament".

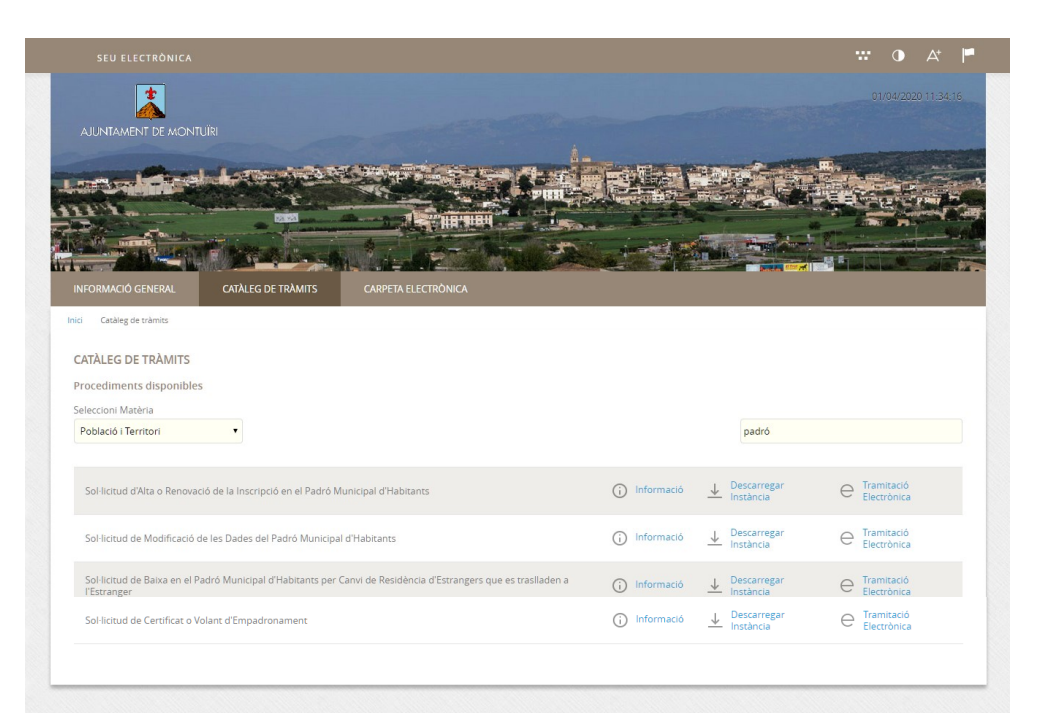

Per <u>cercar el procediment</u> disponible accedirem a la matèria corresponent, en aquest cas Població i Territori. Podem seleccionar directament el tràmit o si no el trobam, cercar-lo posant alguna paraula clau en el cercador, com per exemple "certificat", "padró", etc. Ens apareixen aquells tràmits que tenguin la paraula seleccionada en el seu títol.

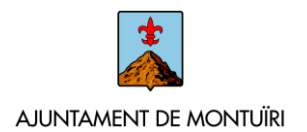

En cas de no trobar-lo amb aquesta cerca, podem consultar tots els disponibles, i si no en trobam cap que s'adapti a les nostres necessitats, existeix l'opció de la instància general.

**NOTA:** És necessari procurar sempre utilitzar el tràmit específic i no la instància general, ja que a l'específic es detallen exactament els requeriments del tràmit (documentació, requisits, etc.), evitant-se així possibles errors i requeriments d'esmena posteriors, que retardaran la seva tramitació.

Una vegada trobat i seleccionat el tràmit que es desitja realitzar, pot tenir relacionats els camps "*Informació*", "*Descarregar Instància*" i "*Tramitació Electrònica*".

| ATÀLEG DE TRÀMITS                |                        |                                |                                  |                          |
|----------------------------------|------------------------|--------------------------------|----------------------------------|--------------------------|
| ocediments disponible            | 5                      |                                |                                  |                          |
| leccioni Matèria                 |                        |                                |                                  |                          |
| <sup>o</sup> oblació i Territori | •                      |                                |                                  | padró                    |
|                                  |                        |                                |                                  |                          |
| Sol·licitud de Certificat o V    | /olant d'Empadronament | (j) Informació                 | \downarrow Descarregar Instància | e Tramitació Electrònica |
| Sol·licitud de Certificat o )    | /olant de Convivència  | <ul> <li>Informació</li> </ul> | 🔶 Descarregar Instància          | Tramitació Electrònica   |

**Informació** – És important consultar-ho sempre. Aquí es pot trobar la descripció general del tràmit, els requisits d'iniciació, la relació de tota la documentació a presentar (indicant si és obligatòria o opcional), en cas que es requereixin taxes, l'autoliquidació que s'ha de realitzar, la normativa que regula el tràmit, etc.

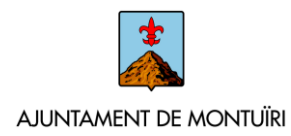

| JNTAMENT DE J                                                                                                    |                                                                                                    |                                                                                                    |                                                                                                    |                                                                                                    |                                                                                                    |                                                                                                    |                                                                                                    |
|----------------------------------------------------------------------------------------------------|----------------------------------------------------------------------------------------------------|----------------------------------------------------------------------------------------------------|----------------------------------------------------------------------------------------------------|----------------------------------------------------------------------------------------------------|----------------------------------------------------------------------------------------------------|----------------------------------------------------------------------------------------------------|----------------------------------------------------------------------------------------------------|
| INTAMENT DE I                                                                                                    |                                                                                                    |                                                                                                    |                                                                                                    |                                                                                                    |                                                                                                    |                                                                                                    |                                                                                                    |
|                                                                                                    |                                                                                                    |                                                                                                    |                                                                                                    | <u> </u>                                                                                                    |                                                                                                    |                                                                                                    |                                                                                                    |
| und fi                                                                                                    | and down                                                                                                    | and the second second                                                                                                    | ALC: NOT                                                                                                    | Pun                                                                                                    |                                                                                                    |                                                                                                    |                                                                                                    |
| 1. Alexandre                                                                                                    |                                                                                                    |                                                                                                    |                                                                                                    | - Harrison                                                                                                    | A REAL                                                                                                    |                                                                                                    |                                                                                                    |
|                                                                                                    |                                                                                                    | A                                                                                                    |                                                                                                    | 20                                                                                                    |                                                                                                    | and is the                                                                                                    |                                                                                                    |
|                                                                                                    | L CATÀLEC                                                                                                    | 5 DE TRÀMITS                                                                                                    |                                                                                                    |                                                                                                    |                                                                                                    |                                                                                                    |                                                                                                    |
| Catàleg de tràmits                                                                                                    | Sol·licitud de Certifi                                                                                                    | cat o Volant d'Empadro                                                                                                    | onament                                                                                                    |                                                                                                    |                                                                                                    |                                                                                                    |                                                                                                    |
|                                                                                                    |                                                                                                    |                                                                                                    |                                                                                                    |                                                                                                    |                                                                                                    |                                                                                                    |                                                                                                    |
| SOL·LICITUD                                                                                                    | DE CERTIFICAT C                                                                                                    | VOLANT D'EMP                                                                                                    | PADRONAMENT                                                                                                    |                                                                                                    |                                                                                                    | → Descar<br>instàn                                                                                                    | riegar e Tramitació<br>cia e Electrònica                                                                                                    |
| Fitxa Inform                                                                                                    | nativa                                                                                                    |                                                                                                    |                                                                                                    |                                                                                                    |                                                                                                    |                                                                                                    |                                                                                                    |
|                                                                                                    |                                                                                                    |                                                                                                    |                                                                                                    |                                                                                                    |                                                                                                    |                                                                                                    |                                                                                                    |
| Codi SIA<br>2208976                                                                                                    |                                                                                                    | Nom del Tràmit<br>Sol-licitud de Cert                                                                                                    | ificat o Volant d'Empadronament                                                                                                    |                                                                                                    |                                                                                                    |                                                                                                    |                                                                                                    |
| Descripció                                                                                                    |                                                                                                    |                                                                                                    |                                                                                                    |                                                                                                    |                                                                                                    |                                                                                                    |                                                                                                    |
| Aquest tràmit p                                                                                                    | permet sol·licitar Cer                                                                                                    | tificats o Volants d                                                                                                    | Empadronament.                                                                                                    |                                                                                                    |                                                                                                    |                                                                                                    |                                                                                                    |
|                                                                                                    |                                                                                                    |                                                                                                    |                                                                                                    |                                                                                                    |                                                                                                    |                                                                                                    |                                                                                                    |
|                                                                                                    |                                                                                                    |                                                                                                    |                                                                                                    |                                                                                                    |                                                                                                    |                                                                                                    |                                                                                                    |
| Requisits d'iniciad                                                                                                    | ió<br>t amb lo establecido                                                                                                    | en la Llei 39/2015 /                                                                                                    | d'1 d'actubre de Procediment Administrat                                                                                                    | tiu Comú tota pars                                                                                                    | ona iurídica o física                                                                                                    | oodrà dirigir-se a                                                                                                    | l'àdministració presentant les                                                                                                    |
| sol·licituds, cor                                                                                                    | nunicacions i escrits                                                                                                    | que consideri opor                                                                                                    | tuns, tan sols deuran complir aquests aml                                                                                                    | b el contingut míni                                                                                                    | m regulat en dita no                                                                                                    | rmativa.                                                                                                    |                                                                                                    |
| Periodicitat                                                                                                    | Nivell de Tramitació Ele                                                                                                    | ectrònica                                                                                                    | Categoria de l'Esquema Nacional de Seguret                                                                                                    | tat                                                                                                    | Efecte del Silenci                                                                                                    |                                                                                                    | Termini de Resolució                                                                                                    |
| Continu                                                                                                    | Nivell 4: Tramitació el                                                                                                    | ectrònica                                                                                                    | Bàsica                                                                                                    |                                                                                                    | Secons normative an                                                                                                    | licable                                                                                                    | Engone pormativa aplicable                                                                                                    |
| Documenta<br>Dades d'Ide                                                                                                    | entificació                                                                                                    | 1                                                                                                    |                                                                                                    |                                                                                                    | Segura reminaria ap                                                                                                    |                                                                                                    | Segora normativa apircade                                                                                                    |
| Documenta<br>Dades d'Ida<br>De conform<br>formulin de                                                                                                    | ació Obligatòria<br>entificació<br>nitat amb lo establec<br>euran contenir el nor                                                                                                    | ido en l'article 66.1.<br>n i els cognoms de                                                                                                    | a de la Llei 39/2015, d'1 d'octubre, del Pro<br>l'interessat i l'article 9 regula com és el sist                                                                                                    | cediment Administ<br>tema d'Identificació                                                                                                    | ratiu Comú de les A<br>ò dels interessats.                                                                                                    | dministracions Pi                                                                                                    | unger s normanna apricaule                                                                                                    |
| Documenta<br>Dades d'Ide<br>De conform<br>formulin de<br>Normativa                                                                                                    | entificació<br>entificació<br>nitat amb lo establec<br>euran contenir el nor<br>e reguladora aplicable                                                                                                    | ido en l'article 66.1.<br>ni els cognoms de<br>e Ley 39/2015, de<br>Art. 66<br>https://www.boe                                                                                                    | a de la Llei 39/2015, d'1 d'octubre, del Pro<br>l'interessat i l'article 9 regula com és el sist<br>1 de octubre, del Procedimiento Administ<br>es/legislacion/                                                                                                    | icediment Administ<br>tema d'identificacio<br>rativo Común.                                                                                                    | ratiu Comú de les A<br>dels interessats.                                                                                                    | dministracions Po                                                                                                    | argoris normanna apincame                                                                                                    |
| Documenta<br>Dades d'Id<br>De conform<br>formulin de<br>Normativa<br>Requisit de                                                                                                    | ció Obligatòria<br>entificació<br>nitat amb lo establec<br>euran contenir el nor<br>reguladora aplicable<br>e Validesa                                                                                                    | ido en l'article 66.1.<br>n i els cognoms de<br>e Ley 39/2015, de<br>Art. 66.<br>https://www.boe<br>Cópia simple res<br>Aquesta adminit                                                                                                    | a de la Liei 39/2015, d'1 d'occubre, del Pro<br>Tinteressat i l'article 9 regula com és el sis<br>1 de occubre, del Procedimiento Administ<br>«el/egistacion/<br>ponsabilitzanto se l'interessat de la seva ve<br>stració es reserva el dret a poder requerir-                                                                                                    | icediment Administ<br>tema d'identificació<br>rativo Común.<br>eracitat<br>di posteriorment l'e                                                                                                    | ratiu Comú de les A<br>s dels interessats.                                                                                                    | dministracions Pi                                                                                                    | Jagoris rivinaura apricaue                                                                                                    |
| Documenta<br>Dades d'Ide<br>De conform<br>formulin de<br>Normativa<br>Requisit de<br>Legislació a                                                                                        | ció Obligatòria<br>entificació<br>intat amb lo establec<br>uran contenir el nor<br>reguladora aplicable<br>e Validesa<br>plicable                                                                                                    | ido en l'article 66.1.<br>ni els cognoms de<br>e Ley 39/2015, de<br>Art. 66<br>https://www.boe<br>Copia simple res<br>Aquesta adminit                                                                                                    | a de la Llei 39/2015, d'1 d'octubre, del Pro<br>l'interessat i l'article 9 regula com és el sita<br>1 de octubre, del Procedimiento Administ<br>ex <b>legisla</b> cion/<br>ponsabilitzant se l'interessat de la seva va<br>trració es reserva el dret a poder requerir-                                                                                                    | icediment Administ<br>tema d'identificació<br>rativo Común.<br>eracitat<br>il posteriorment l'e                                                                                                    | ratiu Comú de les A                                                                                                    | dministracions Pu<br>ent original                                                                                                    | utilitatud apinaute                                                                                                    |
| Documenta<br>Dades d'Id<br>De conform<br>formulin de<br>Normativa<br>Requisit di<br>Legislació a<br>RANG                                                                                 | nció Obligatòria<br>entificació<br>intat amb lo establec<br>suran contenir el nor<br>i reguladora aplicable<br>e Validesa<br>plicable<br>TfroL                                                                                                    | ido en l'article 66.1.<br>n i els cognoms de<br>e Ley 39/2015, de<br>Art. 66<br>https://www.boo<br>Cópia simple res<br>Aquesta adminis                                                                                                    | a de la Liei 39/2015, d'1 d'octubre, del Pro<br>l'interessat i l'article 9 regula com és el sis<br>1 de octubre, del Procedimiento Administ<br>•es/legislacion/<br>ponsabilitzante e l'interessat de la seva ve<br>tració es reserva el dret a poder requerir-                                                                                                    | icediment Administ<br>tema d'identificacié<br>rativo Común.<br>eracitat<br>di posteriorment l'é                                                                                                    | ratiu Comú de les A                                                                                                    | dministracions Pr<br>int original<br>ARTICLES                                                                                                    | ibliques, les sol·licituds que es                                                                                                    |
| Documenta<br>Dades d'Id<br>De conform<br>formulin de<br>Normativa<br>Requisit du<br>Legislació a<br>RANG<br>LLEI                                                                         | nció Obligatòria<br>entificació<br>nitat amb lo establec<br>uran contenir el nor<br>reguladora aplicable<br>e Validesa<br>plicable<br>tfro.<br>LEY de 8 de junio                                                                                                    | ido en l'article 66.1.<br>ni els cognoms de<br>e Ley 39/2015, de<br>Arto 66<br>https://www.boo<br>Cópia simple rei<br>Aquesta adminis                                                                                                    | a de la Llei 39/2015, d'1 d'octubre, del Pro<br>l'interessat i l'article 9 regula com és el sist<br>1 de octubre, del Procedimiento Administ<br>exelegistacion/<br>ponsabilitzant-se l'interessat de la seva ve<br>tració es reserva el d'ret a poder requerr-<br>egistro Civil.                                                                                                    | seedment Administ<br>tema d'identificaci<br>rativo Común.<br>aracitat<br>il posteriorment l'e                                                                                                    | ratiu Comú de les A                                                                                                    | dministracions Pu<br>int original<br>ARTICLES<br>Art. 97                                                                                                    | ibliques, les sol·licituds que es<br>ENLLAÇ A NORMA LEGAL<br>https://www.boe.es/legislaci                                                                                                    |
| Documenta<br>Dades d'Idi<br>De conform<br>formulin de<br>Normativa<br>Requisit di<br>LLEI<br>LLEI                                                                                        | nció Obligatòria<br>entificació<br>nitat amb lo establec<br>intar amb lo establec<br>e Validesa<br>e Validesa<br>plicable<br>tfroL<br>LEY de 8 de junio<br>LEY de 8 de junio                                                                                                    | ido en l'article 66.1.<br>ni els cognoms de<br>e Ley 39/2015, de<br>Artzs://www.boe<br>Copia simple res<br>Aquesta adminis                                                                                                    | a de la Liei 39/2015, d'1 d'octubre, del Pro<br>Interessat i l'article 9 regula com és el sis<br>esel/egistacion/<br>ponsabilitzantos e l'interessat de la seva ve<br>stració es reserva el dret a poder requerir-<br>egistro Civil.                                                                                                    | scediment Administ<br>tema d'identificació<br>rativo Común.<br>eracitat<br>il posteriorment l'e                                                                                                    | ratiu Comú de les A                                                                                                    | dministracions Pu<br>ent original<br>Art. 97<br>Art. 66                                                                                                    | engen's normature episcaue<br>ibliques, les sol·licituds que es<br>ENLLAÇ A NORMA LEGAL<br>https://www.boe.es/legislacic                                                                                                    |
| Documenta<br>Dades d'Idi<br>De conform<br>formulin de<br>Normativa<br>Requisit di<br>LLEI<br>LLEI                                                                                        | ció Obligatòria<br>entificació<br>nitat amb lo estableci<br>viran contenir el nor<br>reguladora aplicable<br>e Validesa<br>plicable<br>Títot.<br>LEY de 8 de junio<br>LEY de 8 de junio<br>Ley 39/2015, de 1                                                                                                    | ido en l'article 66.1.<br>ni els cognoms de<br>e Ley 39/2015, de<br>Arts. 60<br>https://www.bod<br>Copia simple res<br>Aquesta adminis                                                                                                    | a de la Liei 39/2015, d'1 d'octubre, del Pro<br>l'interessat i l'article 9 regula com és el sist<br>1 de octubre, del Procedimiento Administ<br>«es/legislacion/<br>ponsabilitzantos e l'interessat de la seva ve<br>tració es reserva el dret a poder requerir-<br>egistro Civil.<br>cedimiento Administrativo Común.                                                                                                    | scediment Administ<br>tema d'dentificació<br>rativo Común.<br>eracitat<br>eli posteriorment l'e                                                                                                    | ratiu Comú de les A                                                                                                    | dministracions Pu<br>int original<br>Art. 97<br>Art. 66<br>Art. 21.1<br>3). Art.<br>21.1.5                                                                                      | Begurs infiniture episaue<br>ibliques, les sol·licituds que es<br>ENLLAÇ A NORMA LEGAL<br>https://www.boe.es/legislacid<br>https://www.boe.es/legislacid                                                                                                    |
| Documenta<br>Dades d'Id<br>De conform<br>formulin de<br>Normativa<br>Requisit di<br>LLEJ<br>LLEJ<br>LLEJ<br>LLEJ<br>LLEJ                                                                 | ció Obligatòria<br>entificació<br>nitat amb lo estableci<br>viran contenir el nor<br>reguladora aplicable<br>e Validesa<br>plicable<br>Títot.<br>LEY de 8 de junio<br>LEY de 8 de junio<br>Ley 39/2015, de 1<br>Ley 7/1985, de 2                                                                                                    | ido en l'article 66.1.<br>n i els cognoms de<br>e Ley 39/2015, de<br>Arts. 60<br>https://www.bod<br>Copia simple res<br>Aquesta adminis<br>de 1957 sobre el R<br>i de occubre, del Pro<br>de abril, reguladora<br>oblación y Demarcci                                                                                                    | a de la Llei 39/2015, d'1 d'octubre, del Pro<br>l'interessat i l'article 9 regula com és el sisi<br>ses/legislacion/<br>ponsabilitzante e l'interessat de la seva ve<br>tració es reserva el dret a poder requerir-<br>egistro Civil.<br>cedimiento Administrativo Común.<br>de las Bases del Régimen Local.                                                                                                    | ccediment Administs<br>tema d'dentificació<br>aracitat<br>eracitat<br>el posteriorment l'el<br>posteriorment l'el<br>posteriorment l'el                                                                                                    | ratiu Comú de les A<br>dels interessats.<br>xhibició del docume                                                                                                    | dministracions Pu<br>int original<br>Art: 97<br>Art: 97<br>Art: 21.1<br>21.1.5<br>Art: 21.4<br>21.5<br>21.5<br>21.5<br>21.5<br>21.5<br>21.5<br>21.5<br>21.5                     | ENLLAÇ A NORMA LEGAL https://www.boe.es/legislacid https://www.boe.es/legislacid https://www.boe.es/legislacid https://www.boe.es/legislacid                                                                                                    |
| Documenta<br>Dades d'Id<br>De conform<br>formulin de<br>Normativa<br>Requisit di<br>Aussi<br>LLEI<br>LLEI<br>LLEI<br>LLEI<br>LLEI<br>LLEI<br>LLEI<br>LLE                                 | ció Obligatòria<br>entificació<br>nitat amb lo estableci<br>viran contenir el nor<br>reguladora aplicable<br>e Validesa<br>plicable<br>Títot.<br>LEY de 8 de junio<br>LEY de 8 de junio<br>Ley 39/2015, de 1<br>Ley 7/1985, de 2<br>Reglamento de P<br>2568/1986, de 28                                                                                         | ido en l'article 66.1.<br>n i els cognoms de le<br>e Ley 39/2015, de<br>Artes //www.boe<br>Copia simple res<br>Aquesta adminis<br>de 1957 sobre el R<br>i de occubre, del Pro<br>de abril, reguladora<br>oblación y Demarco<br>rganización, funcion<br>i de noviembre                                                                                                    | a de la Liei 39/2015, d'1 d'octubre, del Pro<br>l'interessat i l'article 9 regula com és el sis<br>ses/legislacion/<br>ponsabilitzante el interessat de la seva ve<br>tració es reserva el d'ret a poder requerir-<br>egistro Civil.<br>cedimiento Administrativo Común.<br>de las Bases del Régimen Local.<br>trión de las Entidades Locales aprobado p<br>namiento y régimen jurídico de las Entidad                                                                                                    | cediment Administ<br>tema d'identificadi<br>arativa Común.<br>eracitat<br>el posteriorment l'e<br>por Real Decreto 16<br>des locales aproba                                                                                                    | ratiu Comú de les A<br>ratiu Comú de les A<br>schibició del docume<br>90/1986, de 11 de                                                                                                | dministracions Pu<br>int original<br>Art: 05<br>Art: 97<br>Art: 66<br>Art: 21.1<br>31.7.5<br>Norma<br>completa<br>Art: 205,<br>Art: 204-205                                     | ENLLAÇ A NORMA LEGAL https://www.boe.es/legislacid https://www.boe.es/legislacid https://www.boe.es/legislacid https://www.boe.es/legislacid https://www.boe.es/legislacid                                                                                                    |
| Documental<br>Dades d'Idi<br>De conform<br>formulin de<br>Normativa<br>Requisit di<br>Requisit di<br>Requisit di<br>LLEI<br>LLEI<br>LLEI<br>LLEI<br>EECRET<br>DECRET                     | ció Obligatòria<br>entificació<br>ilitat amb lo establec<br>uran contenir el nor<br>reguladora aplicable<br>e Validesa<br>plicable<br>TfToL<br>LEY de 8 de junio<br>LEY de 8 de junio<br>Ley 39/2015, de 1<br>Ley 7/1985, de 2<br>Reglamento de P<br>2568/1986, de 28<br>Decreto de 14 de                                                                       | ido en l'article 66.1.<br>ni els cognoms de le<br>e Ley 39/2015, de<br>Artes //www.boe<br>Copia simple res<br>Aquesta adminit<br>de 1957 sobre el R<br>i de octubre, del Pro<br>de abril, reguladora<br>oblación y Demarco<br>rganización, funcio<br>i de noviembre de 1951                                                                                                    | a de la Llei 39/2015, d'1 d'octubre, del Pro-<br>l'Interessat l'article 9 regula com és el sist<br>1 de octubre, del Procedimiento Administ<br>expergistacion/<br>ponsabilitzant se l'interessat de la seva ve<br>artació es reserva el dret a poder requerir-<br>gistro Civil.<br>sociamiento Administrativo Común.<br>de las Bases del Régimen Local.<br>ación de las Entidades Locales aprobado p<br>namiento y régimen jurídico de las Entidad                                                                                                    | cediment Administ<br>tema d'identificadi<br>rativo Común.<br>aracitat<br>il posteriorment l'e<br>sor Real Decreto 16<br>des locales aproba                                                                                                    | ratiu Comú de les A<br>o dels interessats.<br>xhibició del docume<br>190/1986, de 11 de<br>do por Real Decreto<br>Civil.                                                               | dministracions Pu<br>ent original<br>ARTICLES<br>Art. 97<br>Art. 66<br>Art. 21.1<br>S.J.Art.<br>21.1.s<br>Art. 205,<br>Arts.<br>363-364                                         | ENLLAÇ A NORMA LEGAL  ENLLAÇ A NORMA LEGAL  https://www.boe.es/legislacid  https://www.boe.es/legislacid  https://www.boe.es/legislacid  https://www.boe.es/legislacid  https://www.boe.es/legislacid  https://www.boe.es/legislacid                                                |
| Documenta<br>Dades d'Id<br>De conform<br>formulin de<br>Normativa<br>Requisit di<br>Legislació a<br>ILEI<br>ILEI<br>ILEI<br>ILEI<br>REIAL<br>DECRET<br>RESOLUCIÓ                         | nció Obligatòria<br>entificació<br>nitat amb lo establec<br>nuran contenir el nor<br>reguladora aplicable<br>e Validesa<br>plicable<br>Trtot.<br>LEY de 8 de junio<br>LEY de 8 de junio<br>LEY de 8 de junio<br>Ley 39/2015, de 1<br>Ley 7/1985, de 2<br>Reglamento de o<br>2568/1986, de 28<br>Decreto de 14 de<br>Resolución de 16                            | Ido en l'article 66.1.<br>ni els cognoms de<br>e Ley 39/2015, de<br>Art, 66.<br>https://www.boc<br>Còpia simple res<br>Aquesta adminis<br>de 1957 sobre el R<br>i de octubre, del Pro<br>de abril, reguladora<br>oblación y Demarca<br>rganización, funcioi<br>i de noviembre<br>el 1951<br>noviembre de 1951<br>de marzo de 2015,<br>de marzo de 2015,<br>de marzo de 2015,<br>de marzo de 2015, | a de la Llei 39/2015, d'1 d'octubre, del Pro<br>Finteressat i l'article 9 regula com és el sist<br>i de octubre, del Procedimiento Administ<br>ess/legislaciou:<br>ponsabilitzantse l'interessat de la seva ve<br>razicó es reserva el d'ret a poder requerir-<br>egistro Civil.<br>con el que se aprueba el Regiamento de<br>las Bases del Régimen Local.<br>Aniento y régimen jurídico de las Entidad<br>anmiento y régimen jurídico de las Entidad<br>a por el que se aprueba el Regiamento de<br>de la Subsecretaría, por la que se publica<br>de la Subsecretaría, por la que se publica<br>namiento ga la Dirección Genera<br>as Entidades Locales, sobre instrucciones                               | eedment Administ<br>tema d'identificaci<br>rativo Común.<br>eracitat<br>il posteriorment l'é<br>la posteriorment l'é<br>des locales aproba<br>la Ley del Registro<br>la Ley del Registro<br>la Coordnació de 3<br>la Resolución de 3                                                        | ratiu Comú de les A<br>6 dels interessats.<br>sxhibició del docume<br>99/1986, de 11 de<br>do por Real Decreto<br>Civil.<br>0 de enero de 2015,<br>de Competencias<br>ntamientos sobre | dministracions Pu<br>ant original<br>ARTCLES<br>Art. 97<br>Art. 66<br>Art. 21.1<br>3).Art.<br>21.1.5<br>Norma<br>completa<br>Art. 205,<br>Art. 363-364<br>Norma                 | ENLLAÇ A NORMA LEGAL<br>ENLLAÇ A NORMA LEGAL<br>https://www.boe.es/legislacid<br>https://www.boe.es/legislacid<br>https://www.boe.es/legislacid<br>https://www.boe.es/legislacid<br>https://www.boe.es/legislacid<br>https://www.boe.es/legislacid                                  |
| Documenta<br>Dades d'Id<br>De conforr<br>formulin de<br>Normativa<br>Requisit di<br>Legislació a<br>RANG<br>LLEI<br>LLEI<br>LLEI<br>LLEI<br>LLEI<br>LLEI<br>REIAL<br>DECRET<br>RESOLUCIÓ | ció Obligatòria<br>entificació<br>nitat amb lo establec<br>initat amb lo establec<br>e validesa<br>plicable<br>infro.<br>LEY de 8 de junio<br>LEY de 8 de junio<br>Ley 39/2015. de 1<br>Ley 39/2015. de 1<br>Ley 7/1985, de 2<br>Reglamento de P<br>julio<br>Decreto de 14 de<br>Resolución de 16<br>de la Presidencia<br>con las Comunid,<br>gestión del padró | ido en l'article 66.1.<br>n i els cognoms de<br>e Ley 39/2015, de<br>Artos 66<br>https://www.boe<br>Copia simple res<br>Aquesta adminis<br>de 1957 sobre el R<br>ide octubre, del Pro<br>de abril, reguladora<br>oblación y Demarca<br>rganización, funcioi<br>d e noviembre<br>noviembre de 1951<br>del marzo de 2015,<br>del marzo de 2015,<br>del natruto Nacionas y l<br>n municipal.         | a de la Llei 39/2015, d'1 d'octubre, del Pro-<br>l'interessat l'article 9 regula com és el sist<br>l'he octubre, del Procedimiento Administ<br>exelegistacion<br>ponsabilitzant se l'interessat de la seva ve<br>exelegistacion<br>possibilitzant se l'interessat de la seva ve<br>possibilitzant se l'interessat de la seva ve<br>registro Civil.<br>cedimiento Administrativo Común.<br>de las Bases del Régimen Local.<br>cición de las Entidades Locales aprobado p<br>namiento y régimen jurídico de las Entidad<br>3 por el que se aprueba el Reglamento de<br>de la Subserretaría, por la que se publica<br>nal de Estadística y de la Dirección Genera<br>as Entidades Locales, sobre instrucciones | icediment Administ<br>tema d'identificaci<br>rativo Común.<br>aracitat<br>il posteriorment l'e<br>des locales aproba<br>des locales aproba<br>la Ley del Registro<br>la Les Vel Registro<br>la Les Vel Registro<br>la Les Coordinación de 3<br>de Coordinación de 2<br>de Socales a los Ayu | ratiu Comú de les A<br>o dels interessats.<br>xhibició del docume<br>190/1986, de 11 de<br>do por Real Decreto<br>Civil.<br>0 de enero de 2015,<br>de Competencias<br>ntamientos sobre | dministracions Pr<br>int original<br>ARTICLES<br>Art. 97<br>Art. 66<br>Art. 21.1<br>1).Art.<br>21.1.5<br>Art. 205,<br>Arts.<br>204-205<br>Arts.<br>363-364<br>Norma<br>completa | ENLLAÇ A NORMA LEGAL<br>ENLLAÇ A NORMA LEGAL<br>https://www.boe.es/legislacio<br>https://www.boe.es/legislacio<br>https://www.boe.es/legislacio<br>https://www.boe.es/legislacio<br>https://www.boe.es/legislacio<br>https://www.boe.es/legislacio<br>https://www.boe.es/legislacio |

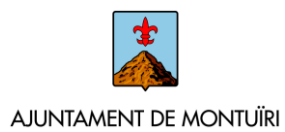

Havent revisat la informació, podem <u>iniciar la sol·licitud mitjançant "Tramitació</u> <u>electrònica"</u>: En aquest moment, la plataforma ens demanarà que ens identifiquem. En punxar a Cl@ve, ens deixarà **seleccionar l'opció d'identificació** que desitgem (DNIe / Certificat digital, cl@vePIN o cl@ve permanent)

| SEU ELECTRÒNICA                                                                                                    | 🐨 🛈 At 🏴                                      |
|----------------------------------------------------------------------------------------------------|-----------------------------------------------|
|                                                                                                    | 01/04/2020 11.46:37                           |
|                                                                                                    |                                               |
| INFORMACIÓ GENERAL CATÀLEG DE TRÀMITS CARPETA ELECTRÒNICA                                                                                                    | -                                             |
| Inici Identificació Electrònica                                                                                                    |                                               |
| IDENTIFICACIÓ ELECTRÒNICA                                                                                                    |                                               |
| En virtut de l'article 9 de la Liel 39/2015, d'1 d'octubre, del Procediment Administratiu Comú de les Administracions Públiques, les Administracions Públiques<br>Interessats en el orocediment administratiu. | estan obligades a verificar la identitat dels |
| Amb la finalitat de garantir el no repudi de les actuacións que realitzi, el sistema guardarà una auditoria amb segellat de temps de totes les operacions                                                      |                                               |
|                                                                                                    |                                               |
| c l (@'v e                                                                                                    |                                               |
| Accedeixi amo Lertincar Digital, Unive i els sistemes de Caus Concertades de Lupive                                                                                                    |                                               |
|                                                                                                    |                                               |
|                                                                                                    | 11.12                                         |
|                                                                                                    | Ajuda                                         |
| Esculli el mètode d'identificació                                                                                                    |                                               |
| Si no transcorren més de 60 minuts entre autenticacions i trucades a Cl@ve, se li autenticarà automàticament de forma                                                                                          | transparent.                                  |
|                                                                                                    |                                               |
| DNIe / Certificat Cl@ve PIN Cl@ve permanent Ciutadans UE                                                                                                    |                                               |
| electrónic Accedir > Accedir > Accedir >                                                                                                    |                                               |
| Per usar-lo cal <u>registrar</u> Per usar-lo cal <u>registrar</u>                                                                                                    |                                               |
|                                                                                                    |                                               |
|                                                                                                    |                                               |
| CI(Q'V e                                                                                                    |                                               |

Una vegada feta la identificació, podem començar la tramitació. Se'ns obrirà una pantalla amb l'assistent per realitzar el tràmit, on ens apareixeran els passos, amb els que anirem completant les diferents dades que ens va demanant la plataforma.

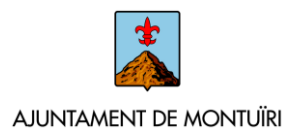

#### Pas 1 – Representació

En aquest pas es realitza la **comprovació de la identitat digital** indicada, amb el qual estam realitzant la tramitació, i ens demanarà que indiquem si actuam com "interessat" o "representant".

| Representació       Documents       Justificant de recepció       Justificant de recepció         Omprovació de la identitat                                                                                                    | 0                          | 2         | 3         | 4                       | 5                       |
|----------------------------------------------------------------------------------------------------|----------------------------|-----------|-----------|-------------------------|-------------------------|
| bmprovació de la identitat Data i hora d'autenticació Cognoms, Nom NIF/CIF Proveidor d'identitat Sistema d'identitat Sistema d'identitat Sistema d'identitat Aneu sessió Sistema d'identitat Sistema d'identitat Sistema Sistema Siste | Representació              | Formulari | Documents | Justificant de recepció | Justificant de recepció |
| Data i hora d'autenticadó Cognoms, Nom Cognoms, Nom NIF/CIF Proveidor d'identitat Tipus de certificat Tipus de certificat Nivel de seguretat IP Aneu segsió                                                                                                    | Comprovació de la ide      | ntitat    |           |                         |                         |
| Cognoms, Nom NIF/CIF NOVEIdor didentitat Statema d'identitat Statema d'identitat Statema d'identitat Nivell de seguretat P Aneu sessió                                                                                                    | Data i hora d'autenticació |           |           |                         |                         |
| NIF/G Poweld of didentitat Proveed of didentitat Stema d'identitat Stema d'identitat | Cognoms, Nom               |           |           |                         |                         |
| Provedior didentitat Sistema d'identitat Sistema d'identitat Dipu de certificat P Aneu sessió   Soc Interessat Soc el rignersentant                                                                                                    | NIF/CIF                    |           |           |                         |                         |
| Sitema didentitat  Tipus de certificat  Tipus de certificat  P Aneu sessió  Sóc Interessat Sóc el rignersentant                                                                                                    | Proveïdor d'identitat      |           |           |                         |                         |
| Tipus de certificat Nivell de seguretat P Aneu sessió                                                                                                    | Sistema d'identitat        |           |           |                         |                         |
| Nivel de seguretat P Aneu seguretat Sóc l'Interessat Sóc el representant                                                                                                    | Tipus de certificat        |           |           |                         |                         |
| IP     Implementation       Aneu sessio     Implementation       Soc finteressat     Implementation       Soc el representant     Implementation                                                                                                    | Nivell de seguretat        |           |           |                         |                         |
| Aneu sesso Om actuo en aquest tràmit? Sóc l'interessat Sóc el representant                                                                                                    | IP                         |           |           |                         |                         |
| Sóc l'Interessat                                                                                                    | Aneu sessio                |           |           |                         |                         |
| Sóc l'interessat<br>Sóc el representant                                                                                                    |                            |           |           |                         |                         |
| Sóc l'interessat<br>Sóc el representant                                                                                                    | Com actuo en aquest        | tràmit?   |           |                         |                         |
| Sóc el representant                                                                                                    | Sóc l'interessat           |           |           |                         |                         |
|                                                                                                    | Sóc el representant        |           |           |                         |                         |
|                                                                                                    |                            |           |           |                         |                         |

En cas d'indicar que actuam com a representant, haurem de completar les dades de la persona (física o jurídica) a la qual representam, i indicar el tipus de representació i aportar la documentació corresponent.

| c el representant                                                                                                    |                                                       |                                                                 |                    |              |  |
|----------------------------------------------------------------------------------------------------|-------------------------------------------------------|-----------------------------------------------------------------|--------------------|--------------|--|
| de l'Interessat al que repr                                                                                                    | esenta                                                |                                                                 |                    |              |  |
| de persona                                                                                                    | DNI                                                   | Nom                                                             | Primer cognom      | Segon cognom |  |
| a 🔹                                                                                                    |                                                       |                                                                 |                    |              |  |
| eccioneu ne un                                                                                                    |                                                       |                                                                 |                    |              |  |
| eccioneu-ne un                                                                                                    | l'interessat que                                      | e m'habilita a realitzar aquest tr.                             | àmit en el seu nom |              |  |
| seeixo un mandat signat per                                                                                                    | egistre Electrón                                      | ic de Apoderaments (REVA)                                       |                    |              |  |
| iseeixo un mandat signat per<br>iro com representant en el Re                                                                                                    | · · · · · ·                                           |                                                                 |                    |              |  |
| iseerixo un mandat signat per<br>uro com representant en el Ri<br>uro com representant en un P<br>representant Legal (de meno                                                         | oder Notarial<br>ir, incapacitat o                    | absent)                                                         |                    |              |  |
| iseeixo un mandat signat per<br>uro com representant en el R.<br>uro com representant en un F<br>irepresentant Legal (de meno<br>c'adherit a un conveni amb a<br>Funcienasi Habilitar | Poder Notarial<br>xr, incapacitat o<br>questa adminis | absent)<br>stració per representar al intere                    | ssat               |              |  |
| iseexxx un mendat signat per<br>uro com representant en el R<br>iro com representant en un F<br>representant Legal (de meno<br>c adherit a un conveni amb a<br>Funcionari Habilitat   | Poder Notarial<br>xr, incapacitat o<br>questa adminis | absent)<br>stració per representar al intere                    | ssat<br>COMENÇAR   |              |  |
| eccioneu-ne un                                                                                                    | l'Interessat que<br>egistre Electròn                  | e m'habilita a realitzar aquest tr<br>ic de Apoderaments (REVA) | àmit en el seu nom |              |  |

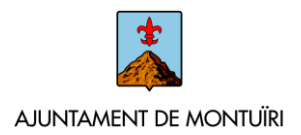

#### Pas 2 – Formulari

Amb les dades d'identificació completades, passam al pas següent en el qual, en funció del tràmit escollit, ens demanarà **emplenar una sèrie de dades**. Existeixen dades que són obligatòries, com el correu electrònic i el mòbil, a efectes de notificacions.

| 0—                                     | 2                                              | 3                                                  | 4                                                  |                         | 5                |
|----------------------------------------|------------------------------------------------|----------------------------------------------------|----------------------------------------------------|-------------------------|------------------|
| Representació                          | Formulari                                      | Documents                                          | Justificant de recepció                            | Justific                | ant de recepció  |
| Dades del tràmit                       |                                                |                                                    |                                                    |                         |                  |
|                                        |                                                |                                                    |                                                    |                         |                  |
| Codi SIA<br>2208976                    | Nom del tràmit                                 | t d'Empadronament                                  |                                                    | Expedient associat      |                  |
|                                        |                                                |                                                    |                                                    |                         |                  |
| Dades de l'interessat                  |                                                |                                                    |                                                    |                         |                  |
| Tipus de persona NIF/CIF               | Nom                                            | Primer cognom                                      | Segon cogno                                        | m                       |                  |
| Física 🔻                               |                                                |                                                    |                                                    |                         |                  |
|                                        |                                                |                                                    |                                                    |                         |                  |
| Paper                                  |                                                |                                                    |                                                    |                         |                  |
| Electrónica                            | Correu electrónic *                            |                                                    | M                                                  | * 1100                  |                  |
| Peruerde que la potificación se remiti | rá al interesario. Ilerando un aviso al correo | electrónico que se bava incluido. Para recorrer la | notificación electrónica será necesario accerter c | on un certificado de ne | reona física del |
| Pais                                   | Província                                      | Municipi                                           | Nucli disseminat                                   | on on certaneado de pe  | Codi Postal      |
| Seleccioneu-ne un                      | <ul> <li>Seleccioneu-ne un</li> </ul>          | •                                                  |                                                    |                         |                  |
| Tipus Via Adre                         | eça                                            |                                                    | Nombre / Km Bloc Escala                            | Planta Porta            | Extra            |
| Seleccioneu-ne un 🔻                    |                                                |                                                    |                                                    |                         |                  |
|                                        |                                                |                                                    |                                                    |                         |                  |
| Exposa / sol·licita                    |                                                |                                                    |                                                    |                         |                  |
|                                        |                                                |                                                    |                                                    |                         |                  |
| Exposa                                 |                                                |                                                    |                                                    |                         |                  |
|                                        |                                                |                                                    |                                                    |                         |                  |
|                                        |                                                |                                                    |                                                    |                         |                  |
| Sol·licita                             |                                                |                                                    |                                                    |                         | 11               |
|                                        |                                                |                                                    |                                                    |                         |                  |
|                                        |                                                |                                                    |                                                    |                         |                  |
|                                        |                                                |                                                    |                                                    |                         | li               |
| Dades del certificat / vo              | blant                                          |                                                    |                                                    |                         |                  |
|                                        |                                                |                                                    |                                                    |                         |                  |
|                                        |                                                |                                                    |                                                    |                         |                  |
| Tipus                                  |                                                | _                                                  |                                                    |                         |                  |

#### Pas 3 – Documents

En aquest apartat ens apareixen tots els **documents que s'han de presentar**, indicant si són obligatoris o opcionals (segons el cas).

Per a cada document s'hi detalla la normativa que regula la petició de documentació, el requisit de validesa (si ha de ser original, còpia simple, etc.), un enllaç al possible model en cas que existeixi, i la forma d'aportació, segons el cas (si l'hem aportat ja abans, si decidesc aportar-ho ara, don el meu consentiment per a la seua consulta).

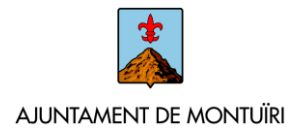

| ISTRE D'ENTRADA                 |                                                                                        |                                                                               |                                               |                               |
|---------------------------------|----------------------------------------------------------------------------------------|-------------------------------------------------------------------------------|-----------------------------------------------|-------------------------------|
| ediment: Sol·licitud de Certif  | icat o Volant d'Empadronament                                                          |                                                                               |                                               |                               |
| 0                               | 2                                                                                      | 3                                                                             | 4                                             | 5                             |
| Representació                   | Formulari                                                                              | Documents                                                                     | Justificant de recepció                       | Justificant de recepció       |
| Documentació Obligat            | òria                                                                                   |                                                                               |                                               |                               |
| Dades d'Identificació           |                                                                                        |                                                                               |                                               |                               |
| De conformitat amb lo esta      | ablecido en l'article 66.1.a de la Llei 39/20                                          | 15, d'1 d'octubre, del Procediment Admi                                       | nistratiu Comú de les Administracions Públi   | ques, les sol·licituds que es |
| formulin deuran contenir e      | el nom i els cognoms de l'interessat i l'artic                                         | cle 9 regula com és el sistema d'identific                                    | ació dels interessats.                        |                               |
| Normativa reguladora apl        | icable Ley 39/2015, de 1 de octubre, del<br>Art. 66<br>https://www.boe.es/legislacion/ | Procedimiento Administrativo Común.                                           |                                               |                               |
| Requisit de Validesa            | Còpia simple responsabilitzant-se<br>Aquesta administració es reserva                  | l'interessat de la seva veracitat<br>el dret a poder requerir-li posteriormer | t l'exhibició del document original           |                               |
| Forma d'Aportació               | Seleccioneu-ne un                                                                      |                                                                               |                                               | •                             |
|                                 | Seleccioneu-ne un<br>DONO EL MEU CONSENTIMENT                                          | perquè s'intenti recaptar a través de le                                      | s xarxes corporatives de les Administracions  | Públiques                     |
| Documentació addicio            | M'OPOSO a què s'intenti recapt                                                         | ar a través de les xarxes corporatives de                                     | e les Administracions Públiques               |                               |
|                                 |                                                                                        |                                                                               |                                               |                               |
| (*) En virtut de l'article 28.1 | de la Llei 39/2015, d'1 d'octubre, del Proc                                            | ediment Administratiu Comú de les Adr                                         | ministracions Públiques, els interessats podr | an aportar qualsevol altre    |
| document que estimin con        | venient                                                                                |                                                                               |                                               |                               |
| Pujar fitxer                    | APORTAR                                                                                |                                                                               |                                               |                               |
|                                 |                                                                                        | No hi ha cap document carre                                                   | gat                                           |                               |
|                                 |                                                                                        |                                                                               |                                               |                               |
|                                 |                                                                                        |                                                                               |                                               |                               |
|                                 |                                                                                        |                                                                               |                                               |                               |
|                                 |                                                                                        | SEGDENT                                                                       |                                               |                               |

Ho hem d'anar completant tot, i en cas que la documentació sigui obligatòria, no ens deixarà finalitzar el tràmit si no ho aportam. Una vegada completada tota la documentació obligatòria, ens permetrà continuar, prement en "Següent".

#### Pas 4 – Justificant de recepció

Aquí es mostren totes les <u>dades introduïdes perquè confirmem que són les que volem</u> aportar per al nostre tràmit i les validem. En cas que necessitem modificar alguna dada, la plataforma permet tornar als passos anteriors. Una vegada revisat, per poder continuar, hem de marcar els consentiments i declaracions responsables i signar la sol·licitud.

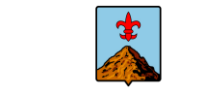

#### AJUNTAMENT DE MONTUÏRI

| RMACIÓ GENERAL                        | CATÀLEG DE TRÀMITS                                            | CARPETA ELECTRÒNICA                                                       |                                                         |                                                              |                               |                           |
|---------------------------------------|---------------------------------------------------------------|---------------------------------------------------------------------------|---------------------------------------------------------|--------------------------------------------------------------|-------------------------------|---------------------------|
| Catàleg de tràmits Pr                 | esentació telemàtica                                          |                                                                           |                                                         |                                                              |                               |                           |
| ISTRE D'ENTRADA                       |                                                               |                                                                           |                                                         |                                                              |                               |                           |
| ediment: Sol·licitud                  | de Certificat o Volant d'Empa                                 | adronament                                                                |                                                         |                                                              |                               |                           |
| 0-                                    |                                                               | 2                                                                         | -3                                                      | 4                                                            |                               | 5                         |
| Representació                         | Form                                                          | nulari                                                                    | Documents                                               | Justificant de rec                                           | epció                         | Justificant de recepció   |
|                                       |                                                               |                                                                           |                                                         |                                                              |                               |                           |
| De des del teò                        | •                                                             |                                                                           |                                                         |                                                              |                               |                           |
| Dades del tram                        | π                                                             |                                                                           |                                                         |                                                              |                               |                           |
| Codi SIA                              | Nom del tràmit                                                |                                                                           |                                                         |                                                              | Expedier                      | it associat               |
| 2208976                               | Sol·licitud de C                                              | ertificat o Volant d'Empadronam                                           | ient                                                    |                                                              |                               |                           |
| Dades de l'inte                       | ressat                                                        |                                                                           |                                                         |                                                              |                               |                           |
| Tinur de percena - N                  | IEICIE                                                        | Nom                                                                       | Drimor comom                                            |                                                              | oran corners                  |                           |
| Física 🔻                              |                                                               |                                                                           |                                                         |                                                              |                               |                           |
|                                       |                                                               |                                                                           |                                                         |                                                              |                               |                           |
| Dades a l'efect                       | e de notificacions                                            |                                                                           |                                                         |                                                              |                               |                           |
| Mitià de notificació                  | Correu electró                                                | nic *                                                                     |                                                         |                                                              | Möbil *                       |                           |
| Electrònica                           | •                                                             | -                                                                         |                                                         |                                                              |                               |                           |
|                                       |                                                               |                                                                           |                                                         |                                                              |                               |                           |
| Exposa / sol·lici                     | ta                                                            |                                                                           |                                                         |                                                              |                               |                           |
|                                       |                                                               |                                                                           |                                                         |                                                              |                               |                           |
| LXposa                                |                                                               |                                                                           |                                                         |                                                              |                               |                           |
|                                       |                                                               |                                                                           |                                                         |                                                              |                               |                           |
| Sol·licita                            |                                                               |                                                                           |                                                         |                                                              |                               |                           |
|                                       |                                                               |                                                                           |                                                         |                                                              |                               |                           |
|                                       |                                                               |                                                                           |                                                         |                                                              |                               |                           |
|                                       |                                                               |                                                                           |                                                         |                                                              |                               |                           |
| Dades del certi                       | ficat / volant                                                |                                                                           |                                                         |                                                              |                               |                           |
| Tipus                                 | ·                                                             |                                                                           |                                                         |                                                              |                               |                           |
| Objecte                               | icia per viatjar                                              | ¥                                                                         |                                                         |                                                              |                               |                           |
|                                       |                                                               |                                                                           |                                                         |                                                              |                               |                           |
|                                       |                                                               |                                                                           |                                                         |                                                              |                               |                           |
| Observacions                          |                                                               |                                                                           |                                                         |                                                              |                               | li                        |
|                                       |                                                               |                                                                           |                                                         |                                                              |                               |                           |
|                                       |                                                               |                                                                           |                                                         |                                                              |                               |                           |
|                                       | Oblige the state                                              |                                                                           |                                                         |                                                              |                               |                           |
| Documentació                          | Obligatória                                                   |                                                                           |                                                         |                                                              |                               |                           |
| <ul> <li>Dades d'Identifie</li> </ul> | cació                                                         |                                                                           |                                                         |                                                              |                               |                           |
| De conformitat a                      | mb lo establecido en l'article 66.                            | 1.a de la Llei 39/2015, d'1 d'octub                                       | bre, del Procediment Adm                                | inistratiu Comú de les Admini                                | stracions Públiques,          | , les sol·licituds que es |
| formulin deuran                       | contenir el nom i els cognoms de                              | e l'interessat i l'article 9 regula co                                    | om es el sistema d'identifi                             | cació dels interessats.                                      |                               |                           |
| Normativa regu                        | ladora aplicable Ley 39/2015, di<br>Art. 66<br>https://www.br | e 1 de octubre, del Procedimient                                          | o Administrativo Común.                                 |                                                              |                               |                           |
| Requisit de Vali                      | desa Còpia simple ri<br>Aquesta admin                         | esponsabilitzant-se l'interessat d<br>listració es reserva el dret a node | le la seva veracitat<br>er reguerir-li posteriorme      | nt l'exhibició del document ori                              | ginal                         |                           |
| Forma d'Aporta                        | ció DONO EL ME                                                | U CONSENTIMENT perquè s'inte                                              | nti recaptar a través de le                             | s xarxes corporatives de les A                               | dministracions Públ           | iques 🔻                   |
|                                       |                                                               |                                                                           |                                                         |                                                              |                               |                           |
|                                       | <ul> <li>La tramitad</li> <li>Si per qual</li> </ul>          | ió de la seva sol·licitud podria di<br>sevol motiu no pogués recaptar-    | ilatar-se per causes no im<br>se aquest document, se li | putables a aquesta Administra<br>podrà requerir posteriormen | ació.<br>t perquè sigui vostè | qui aporti el document.   |
| Documentació                          | addicional                                                    |                                                                           |                                                         |                                                              | . –                           |                           |
| 2 Scumentaci0                         | adaletonar                                                    |                                                                           |                                                         |                                                              |                               |                           |
| (*) En virtut de l'a                  | article 28.1 de la Llei 39/2015, d'1                          | d'octubre, del Procediment Adm                                            | ninistratiu Comú de les Ad                              | ministracions Públiques, els ir                              | nteressats podran a           | portar qualsevol altre    |
| uocument que e                        | summ convenient                                               |                                                                           |                                                         |                                                              |                               |                           |
|                                       |                                                               | No                                                                        | hi ha cap document carre                                | gat                                                          |                               |                           |

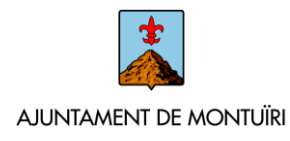

| administratives                                                                                                    | de què aquesta Entitat tractarà i guardar les dades aportades en la instància i en la documentació que l'acompanya per a la realització                             | d'actuacions |  |  |  |  |
|----------------------------------------------------------------------------------------------------|----------------------------------------------------------------------------------------------------|--------------|--|--|--|--|
| Informació bàsica sob                                                                                                    | re protecció de dades                                                                                                    |              |  |  |  |  |
| Responsable                                                                                                    | Ajuntament de Montuïri                                                                                                    |              |  |  |  |  |
| Finalitat                                                                                                    | Tramitar procediments i actuacions administratives.                                                                                                    |              |  |  |  |  |
| Legitimació                                                                                                    | Compliment d'una missió realitzada en interès públic o en l'exercici de poders públics atorgats a aquesta Entitat.                                                  |              |  |  |  |  |
| Destinataris                                                                                                    | Se cediran dades, si escau, a altres Administracions Públiques i als Encarregats del Tractament de les Dades. No hi ha previsió de transferêncies a tercers països. |              |  |  |  |  |
| Drets                                                                                                    | Accedir, rectificar i suprimir les dades, així com altres drets, tal com s'explica en la informació addicional.                                                     |              |  |  |  |  |
| Informació Addicional                                                                                                    | Pot consultar la informació addicional i detallada sobre Protecció de Dades en la següent adreça Protecció de dades                                                 |              |  |  |  |  |
| Data I hora d'auten<br>Cognoms, Nom                                                                                                    | scald                                                                                                    |              |  |  |  |  |
| Data I hora d'auten<br>Cognoms, Nom<br>NIF/CIF<br>Proveidor d'identita<br>Sistema d'identitat                                                                                          | t cardó                                                                                                    |              |  |  |  |  |
| Data I hora d'auten<br>Cognoms, Nom<br>NIF/CIF<br>Proveïdor d'identitat<br>Sistema d'identitat<br>Tipus de certificat                                                                  | t cació                                                                                                    |              |  |  |  |  |
| Data i hora d'auten<br>Cognoms, Nom<br>NIF/CIF<br>Proveidor d'identitat<br>Sistema d'identitat<br>Tipus de certificat<br>Nivell de seguretat                                           | t cació                                                                                                    |              |  |  |  |  |
| Data i hora d'auten<br>Cognoms, Nom<br>NIF/CIF<br>Proveidor d'Identita<br>Sistema d'Identitat<br>Tipus de certificat<br>Nivell de seguretat<br>IP                                      | t cald                                                                                                    |              |  |  |  |  |
| Data i hora d'auten<br>Cognoms, Nom<br>NIF/CIF<br>Proveidor d'identitat<br>Sistema d'identitat<br>Tipus de certificat<br>Nivell de seguretat<br>IP<br>Aneu sessió                      | t cardó                                                                                                    |              |  |  |  |  |
| Data i hora d'auten<br>Cognoms, Nom<br>NIF/CIF<br>Proveidor d'identita<br>Sistema d'identitat<br>Tipus de certificat<br>Nivell de seguretat<br>IP<br>Aneu sessió<br>Declaro que és cer | te contingut d'aquest document i confirmo la meva voluntat de sienar-ho                                                                                             |              |  |  |  |  |
| Data i hora d'auten<br>Cognoms, Nom<br>NIF/CIF<br>Proveidor d'identita<br>Sistema d'identitat<br>Tipus de certificat<br>Nivell de seguretat<br>IP<br>Aneu sessió<br>Declaro que és cer | t contingut d'aquest document i confirmo la meva voluntat de signar-ho                                                                                              |              |  |  |  |  |

Si tot està conforme, premerem a **SIGNAR per finalitzar el nostre tràmit**. En aquest moment la plataforma ens indicarà que el tràmit s'ha realitzat amb èxit, i ens permetrà descarregar un rebut del mateix o la instància signada.

### **3 - CARPETA ELECTRÒNICA**

La Carpeta electrònica és el lloc en el qual la persona interessada (física o jurídica) té arxivats i on pot <u>consultar tots els tràmits que ha realitzat amb l'administració local</u> des de la implantació de l'administració electrònica. Concretament podem accedir a:

**Consulta d'expedients**. Permet consultar els expedients que tenim oberts amb l'ajuntament per diferents tràmits, així com el seu estat i accedir als documents que hem aportat o que ens ha notificat l'Ajuntament per via electrònica.

**Bústia electrònica**. Des d'aquí rebrem i acceptarem les notificacions electròniques que ens enviï l'Ajuntament.

**Consulta de registres**. En aquest apartat podem consultar tots els registres d'entrada que hem presentat a l'Ajuntament.

**Consulta de factures.** El registre telemàtic de factures a l'Ajuntament de Montuïri es realitza a través del portal FACE. Per tant, per a qualsevol tràmit de presentació o consulta relacionat amb factures electròniques, hem d'accedir a <u>http://face.gob.es</u>. No s'empra aquesta funcionalitat a la Seu Electrònica

**Convocatòries òrgans col·legiats.** En aquest apartat, els membres dels òrgans col·legiats podran consultar les convocatòries obertes i la seva documentació i presentar propostes.

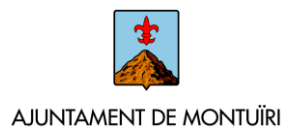

**Portafirmes.** En alguns casos podem haver de signar mitjançant la seu electrònica a requeriment de l'Ajuntament, que ho transmetrà i estarà disponible en aquest apartat. Hi apareixeran tant les pendents, com aquelles ja realitzades o rebutjades.

| INFORMACIÓ GENERAL      | CATALEG DE TRAMITS                         | CARPETA ELECTRONICA                                                       |                                                                                                    |
|-------------------------|--------------------------------------------|---------------------------------------------------------------------------|----------------------------------------------------------------------------------------------------|
| ici Carpeta electrònica |                                            |                                                                           |                                                                                                    |
| CARPETA ELECTRÒNIC      | A                                          |                                                                           |                                                                                                    |
| CONSULTA D'ED           | Mitjançant aq<br>podeu aporta<br>PEDIENTS  | uesta secció podreu consultar l'est<br>r nous documents, canviar les vost | at dels expedients amb què esteu relacionat en qualitat d'interessat o de tercer. Des d'aqui també<br>res dades d'identificació i descarregar els documents emesos i aportats a l'expedient. |
| BÚSTIA ELECT            | Accediu a la v<br>RÒNICA                   | ostra bústia electrònica associada 4                                      | en el qual rebreu les comunicacions i notificacions administratives.                                                                                                    |
|                         | Accediu a una<br>com a represe<br>REGISTRE | i llista completa de tots els registre<br>entant (entrades).              | s que s'hagin realitzat al vostre nom, en presentar documentació en qualitat de sol·licitant o bé                                                                                            |
| CONSULTA DE I           | Accediu a una                              | llista de totes les vostres factures,                                     | tant les que hàgiu presentat com aquelles en què hi consteu com a proveidor.                                                                                                    |
| CONVOCATÒRI<br>COL·LEGI | Espai reservat<br>S ORGANS<br>ATS          | t als membres que formen part del                                         | s diferents òrgans col·legiats de l'entitat per a l'accés a las convocatòries.                                                                                                    |
| PORTAFIR                | Accedeixi a ur                             | n llistat de totes les seves signature                                    | s realitzades a través de la seu, tant els pendents, com aquelles ja realitzades o rebutjades.                                                                                               |
|                         |                                            |                                                                           |                                                                                                    |